## **EHS PI Space Registration**

How to print a green card quick guide Created: 05/31/2018 | Updated: 07/14/2022

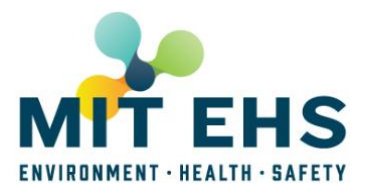

- Go to https://atlas.mit.edu/atlas/Main.action?tab=home&sub=group\_ehspispace
- Click on Room: Create/Change/Display

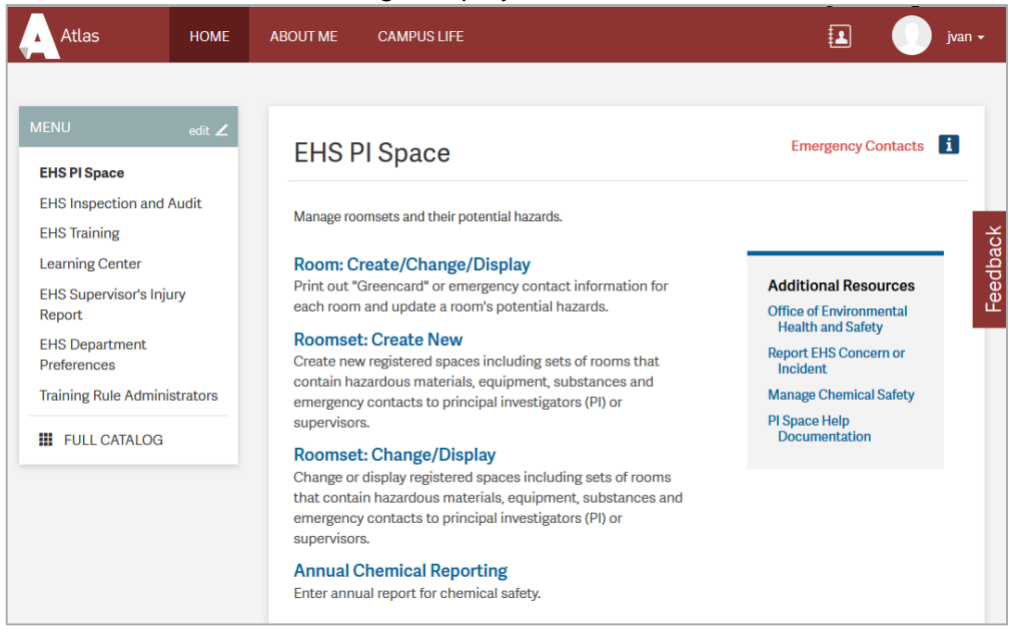

Click on your Department, Lab or Center (DLC)

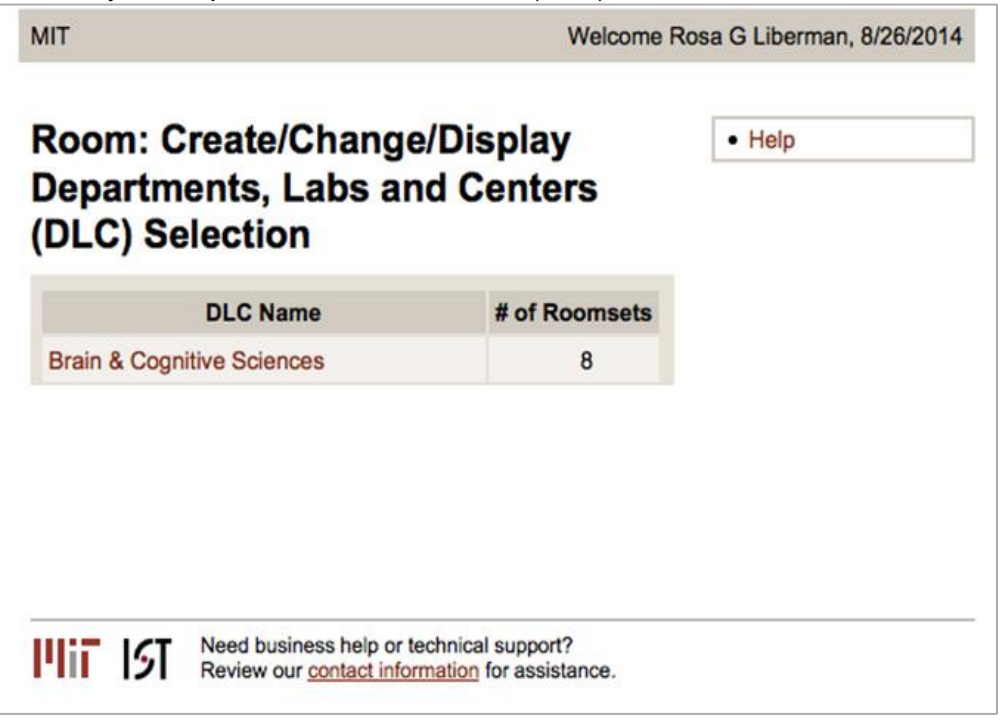

• Click on the lab's roomset name

## EHS PI Space Registration How to print a green card quick guide Created: 05/31/2018 | Updated: 07/14/2022

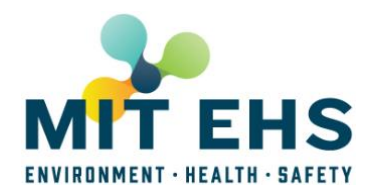

|                    |               |                 |     | Welcome Rosa G Liberman, 8/26/20 |
|--------------------|---------------|-----------------|-----|----------------------------------|
| oomset Select      | ion: Brain &  | Cognitive Scier | ces | • Help                           |
| Roomset Name       | PI/Supervisor | # of Rooms      |     |                                  |
| 3ldg 46 autoclaves | Rosa Liberman | 7               |     |                                  |
|                    |               |                 |     |                                  |

Click on the room number you wish to print a Green Card for. Review the hazards and • emergency contacts before printing.

| Bidg 46 autoclaves: Roomset |             |                 |                    | Ove            | rview                                                                                                    |      |      |               |     |     | •      | Help    |        |
|-----------------------------|-------------|-----------------|--------------------|----------------|----------------------------------------------------------------------------------------------------|------|------|---------------|-----|-----|--------|---------|--------|
| Return to Yo                | our Rooms   | ets Edit        | Roomset ►          |                |                                                                                                    |      |      |               |     |     |        |         |        |
| PI/Supervisor               |             | R               | osa Liberman       |                |                                                                                                    |      |      |               |     |     |        |         |        |
| DLC Affiliation             |             | Br              | ain & Cognitiv     | e Scienc       | es                                                                                                    |      |      |               |     |     |        |         |        |
| EHS Representative          |             | Lo              | rena Altamirar     | ю              |                                                                                                    |      |      |               |     |     |        |         |        |
| SARA Report                 | er          | Lo              | rena Altamirar     | ю              |                                                                                                    |      |      |               |     |     |        |         |        |
| RS Secondar                 | PI/Super    | visor(s)        |                    |                |                                                                                                    |      |      |               |     |     |        |         |        |
| Roomset Nam                 | ne          | Bl              | Bldg 46 autoclaves |                |                                                                                                    |      |      |               |     |     |        |         |        |
| Roomset Status              |             | Ac              | Active             |                |                                                                                                    |      |      |               |     |     |        |         |        |
| Roomset Des                 | cription    |                 |                    |                |                                                                                                    |      |      |               |     |     |        |         |        |
| fo view or edit             | t a room, c | ick its linke   | d name.            |                |                                                                                                    |      |      |               |     |     |        |         |        |
| Add a Room                  | Room #      | Subroom<br>Name | Description        | Room<br>Status | Inspection<br>Status                                                                                                    | Core | Chem | Chem<br>Waste | Bio | Rad | NI Rad | General | Safety |
| Reassign                    | 46-2104     |                 |                    | Active         | Inspect                                                                                                    |      |      |               | ×   |     |        |         |        |
| Reassign                    | 46-4171     |                 |                    | Active         | Inspect                                                                                                    |      |      |               | x   |     |        |         |        |
| Reassign                    | 46-4181     |                 |                    | Active         | Inspect                                                                                                    |      |      |               | ×   |     |        |         |        |
| Reassign                    | 46-5011     |                 |                    | Active         | Inspect                                                                                                    |      |      |               | х   |     |        |         |        |
| Reassign                    | 46-5268     |                 |                    | Active         | Inspect                                                                                                    |      |      |               | х   |     |        |         |        |
| Reassign                    | 46-6054     |                 |                    | Active         | Inspect                                                                                                    |      |      |               | х   |     |        |         |        |
|                             |             |                 |                    |                | An one of the second second se |      |      |               | ~   |     |        |         |        |

EHS PI Space Registration

How to print a green card quick guide Created: 05/31/2018 | Updated: 07/14/2022

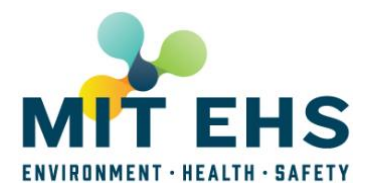

• Click "Display GreenCard" button

| ΙΙΤ                                        |                                         |                    |                              | Welcome F           | Rosa G Liberman, 8/26/2014 |
|--------------------------------------------|-----------------------------------------|--------------------|------------------------------|---------------------|----------------------------|
| Bidg 46 auto                               | oclaves: Chang                          | e Room Inf         | ormation                     |                     | • Help                     |
| <ul> <li>Return to Rooms</li> </ul>        | et Display GreenCard                    | 1                  |                              |                     | Icon Glossary              |
|                                            |                                         |                    |                              |                     | * = Required field         |
| Save Changes                               |                                         |                    |                              |                     |                            |
| hange Room                                 | Information                             |                    |                              |                     |                            |
| Roomset name                               | Bldg 46 autoclaves                      |                    |                              |                     |                            |
| Room #                                     | 46-2104                                 |                    |                              |                     |                            |
| Is a Subroom?                              | 🔾 Yes 💿 No                              |                    |                              |                     |                            |
| <b>DLC Affiliation</b>                     | Brain & Cognitive Scie                  | nces               |                              |                     |                            |
| Room Status                                | Active                                  | \$                 |                              |                     |                            |
| Inspection Statu                           | s Inspect ‡                             |                    |                              |                     |                            |
| Room Descriptio                            | n                                       |                    |                              |                     |                            |
|                                            |                                         | 1                  |                              |                     |                            |
| loomset Role                               | e.g., EHS Represent                     | ative, SARA Rep    | orter                        |                     |                            |
| To view or edit a pe                       | rson's details, click their lir         | iked name.         |                              |                     |                            |
|                                            | Role                                    | MIT Office Room    | <b>MIT Office Phone</b>      | Cell or Other Phone |                            |
| Name                                       |                                         |                    | 047 004 0400                 | 555-555-5555        |                            |
| Name<br>Rosa Liberman                      | RS PI/Supervisor                        | 46-6062            | 617-324-0139                 |                     |                            |
| Name<br>Rosa Liberman<br>Lorena Altamirano | RS PI/Supervisor<br>RS Default EHS Rep. | 46-6062<br>N52-496 | 617-324-0139<br>617-253-3844 | CARCELONED          |                            |

A PDF of the green card will appear. Print on green paper. You can request green paper from your EHS Coordinator or the EHS Office by emailing <u>environment@mit.edu</u>

| ROOM: 44<br>DEPT: B<br>SUPERVISOR(S): R<br>EHS REP(S): Lo | 5-2104<br>rain & Cognitive<br>osa G Liberman<br>orena Altamirano                  | Sciences                                                                   |                                                       |                                                                           |             |                                          |
|-----------------------------------------------------------|-----------------------------------------------------------------------------------|----------------------------------------------------------------------------|-------------------------------------------------------|---------------------------------------------------------------------------|-------------|------------------------------------------|
| IN AN E<br>Ins<br>Op<br>FIX<br>to                         | MERGENCY<br>struct the Dep<br>erations Cent<br>(IT (3-4948) fr<br>o contact the p | INVOLVING<br>Partment of F<br>er (617-253-<br>rom a campu<br>people listed | THIS RO<br>acilities<br>4948) or<br>is phone<br>below | мо                                                                        |             |                                          |
| NAME                                                      | MIT<br>OFFICE<br>ROOM                                                             | MIT OFFICE<br>PHONE                                                        | HOME                                                  | CELL or<br>OTHER<br>PHONE                                                 |             |                                          |
| Lorena Altamirano                                         | N52-496                                                                           | 617-253-3844                                                               | (on file)                                             |                                                                           |             |                                          |
| Rosa G Liberman                                           | 46-6062                                                                           | 617-324-0139                                                               |                                                       | (an fila)                                                                 | s€2         | - + Automatic Zoom 1                     |
|                                                           |                                                                                   |                                                                            | F                                                     | ROOM: N52-411                                                             |             | Hazardous Materials and Safety Equipment |
| DATE PRINTED: 08/3<br>The EHS Coordinator                 | 26/2014<br>for Brain & Cog                                                        | MIT EH<br>nitive Sciences                                                  |                                                       | Core Hazard Types<br>Chemical<br>Chemicals - General<br>Flammable Liquids | or Specific |                                          |